HOW TO....Get a report of All Time Top 100 & National Age Group Records

From the home page:

#### TIMES→ DATA HUB

#### Click on: All Time Top 100 Age Group Times

# TIMES - DATA HUB

RECORD TRACKING LISTS

U.S. and World Lists > NCAA Division | Lists > NCAA Division || Lists > NCAA Division ||| Lists > Continental Lists > FINA Country Lists > HIGHLIGHTED RECORD TRACKING TYPES All Time Top 100 Age Group Times > World Record Progressions > Age Defined World Rankings >

- 1. Using the drop down arrow, select the course.
- 2. Check the box next to the event that you would like to see data on.
- 3. Click on Show Details.

## TIMES - DATA HUB

| HIGHLIGHTED RECORD TRACKING TYPES All Time Top 100 Age Group Times |                |                |               |              |              |                   |  |
|--------------------------------------------------------------------|----------------|----------------|---------------|--------------|--------------|-------------------|--|
| <br>COURSE: SCY                                                    |                | ~              |               | SELECT ALL   | UNSELECT ALL | SHOW DETAILS BACK |  |
| EVENT                                                              | GENDER         | AGE<br>GROUP   | # OF<br>TIMES | AGE<br>RANGE |              |                   |  |
| ✓ 50 FR                                                            | Men's          | 11-12          | 101           |              |              |                   |  |
| 50 FR                                                              | Men's          | 13-14          | 102           |              |              |                   |  |
| 50 FR                                                              | Men's          | 15-16          | 104           |              |              |                   |  |
| 50 FR                                                              | Men's          | 17-18          | 105           |              |              |                   |  |
| 50 FR                                                              | Men's<br>Men's | 15-16<br>17-18 | 104<br>105    |              |              |                   |  |

# The All Time Top 100 Report is shown with the #1 time being the National Age Group Record.

Print or export the data in PDF, Excel, or Rich Text:

#### **Click on the printer**

TIMES - DATA HUB

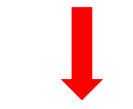

HIGHLIGHTED RECORD TRACKING TYPES 🛛 🔒

ALL TIME TOP 100 AGE GROUP TIMES - MEN'S 50 FR SCY - 11-12

| RANK | TIME  | ATHLETE        | SWIMMER<br>COUNTRY | LOCATION<br>CITY | LOCATION<br>COUNTRY | SWIM<br>DATE | SESSION | RELAY<br>LEAD? |
|------|-------|----------------|--------------------|------------------|---------------------|--------------|---------|----------------|
| 1    | 21.78 | Vinny Marciano |                    | Clearwater       |                     | 4/16/2014    | Final   |                |
| 2    | 21.85 | Michael Andrew |                    | Indianapolis     |                     | 12/2/2011    | Final   |                |
|      |       |                |                    |                  |                     |              |         |                |

BACK

## Use the drop down to select the type of file you want

## **Click Change**

|       | Record Tracking    |                                                                                                    |       |  |  |  |  |  |  |
|-------|--------------------|----------------------------------------------------------------------------------------------------|-------|--|--|--|--|--|--|
|       | Adobe PDF   Change |                                                                                                    |       |  |  |  |  |  |  |
| · · · | GetReport          | 1/2                                                                                                    | o ± ē |  |  |  |  |  |  |
|       |                    | 3/28/2017 7:33 08 AM Highlighted Record Page 1 of 2<br>All Time Top 100 Age Group Times                                                                                                    |       |  |  |  |  |  |  |
|       |                    | Swimmer         Location         Swim         Relay           Rank         Time         Athlete         Country         City         Country         Date         Session         Load?           Mounts 64 ED EXTL_111         Entert         Country         City         Country         Date         Session         Load? |       |  |  |  |  |  |  |
|       |                    | 1 2178 Very Maniano Charvellar 4192014 Feat<br>2 2185 Monal Admen Medicado 202011 Feat<br>3 2186 Monal Galendo Prevalena 3110077 Feat                                                                                                    |       |  |  |  |  |  |  |

# To go back to select a different course or different events click BACK. DO NOT USE YOUR BACK ARROW!

# TIMES - DATA HUB

| HIGHLIGHTED RECORD TRACKING TYPES 📑 |       |                |                    |                  |                     |              |         |                |
|-------------------------------------|-------|----------------|--------------------|------------------|---------------------|--------------|---------|----------------|
| RANK                                | TIME  | ATHLETE        | SWIMMER<br>COUNTRY | LOCATION<br>CITY | LOCATION<br>COUNTRY | SWIM<br>DATE | SESSION | RELAY<br>LEAD? |
| 1                                   | 21.78 | Vinny Marciano |                    | Clearwater       |                     | 4/16/2014    | Final   |                |
| 2                                   | 21.85 | Michael Andrew |                    | Indianapolis     |                     | 12/2/2011    | Final   |                |
|                                     |       |                |                    |                  |                     |              |         |                |

When results are loaded to SWIMS the times are automatically updated.